## HOT KEYS for WinPICS

|   |           | ap Wind    | low HOT KEYS                                     |                  |                    |                                                            | ⊲<br>s                             | eis | mic Window HOT KEYS          |         |        |                 |
|---|-----------|------------|--------------------------------------------------|------------------|--------------------|------------------------------------------------------------|------------------------------------|-----|------------------------------|---------|--------|-----------------|
|   | Selection |            |                                                  | Posting          |                    |                                                            | Horizon Picking                    |     |                              | Display |        |                 |
| ſ |           | L Select   | Any Line                                         | Р                | Open P             | ost Horizon/Fault Dialog Box                               |                                    | G   | Guided Auto                  |         | w      | Wiggle Trace    |
|   |           | 2 Select   | 2D Line                                          | С                | Post Cu            | urrent Horizon/Fault                                       |                                    | м   | Guided Manual                |         | A      | Wiggle Area     |
|   |           | I Select   | 3D Inline                                        | E                | Clear P            | osting                                                     | Shift                              | S   | Sticky Auto                  | Shift   | С      | Colored Area    |
|   |           | X Select   | 3D Crossline                                     | Fence Crea       | ition              |                                                            | S                                  | S   | Sticky Manual                |         | R      | Colored Pixel   |
|   |           | W Select   | Well Synthetic                                   | F                | Create             | Fence Mode                                                 |                                    | L   | Lateral                      |         | 0      | Overlayed Wigg  |
|   | Ctrl      | W Select   | Well Spot                                        | W<br>F<br>A<br>2 | Well Mo            | ode                                                        | Del<br>Ctrl E<br>Shift E<br>Ctrl G |     | Delete Mode                  | Shift   | 0      | Overlayed Wigg  |
|   | Dr        | awing      |                                                  |                  | Make F             | ence Gap                                                   |                                    | E   | Series Auto                  | Shift   | G      | Wiggle Display  |
| ſ | Shift     | M Enter l  | <br>JTM X/Y Coordinate for Next Drawing Position |                  | All Line           | Mode                                                       |                                    |     | Series Manual                |         | U      | Gain Wiggle Up  |
|   | Backspa   | Delete     | Last Point                                       |                  | 2D Mod             | de                                                         |                                    | G   | Set Picking Gate             | Shift   | U      | Gain Wiggle Do  |
|   | Esc       | Exit Dr    | awing Mode Without Saving                        | 3                | 3D Mod             | de                                                         |                                    | F5  | Interpolate Faults Now       | 3D Data | a Sele | ction           |
|   | G         | eneral     |                                                  | D                | Display            | Fence                                                      |                                    | в   | New Fault Branch             | Num     | +      | Next Step       |
|   | Num       | + Display  | Next (Horizon/Fault/Grid/Slice)                  | Shift            | Drag &             | Drop Fence                                                 | Shift                              | м   | Toggle Merge/Replace         | Num     | -      | Previous Step   |
|   | Num       | - Display  | Previous (Horizon/Fault/Grid/Slice)              | Shift Click      | 2D - Sr<br>3D – Si | nap Ends & Intersections<br>nap Along Inlines & Crosslines | Shift                              | V   | Toggle Enable Volume Picking | 1 ►     | 9      | Change Naviga   |
|   | Add/E     | dit Points |                                                  | Backspace        | Delete             | Last Fence segment                                         | Ctrl                               | V   | Toggle 3D Volume Picking     | Spac    | e      | Repeat last ste |
|   | Esc       | Exit Po    | nt Mode                                          | в                | Send to            | o Back                                                     | Horizon O                          |     | ions                         |         | 1      | Rotate selected |
|   |           |            |                                                  | Esc              | Abort F            | ence & Exit Fence Mode                                     |                                    | Р   | Horizon/Fault List           |         | 1      | Rotate selected |
|   |           |            |                                                  |                  |                    |                                                            |                                    | С   | Select Current Horizon       | Esc     |        | Cancel Current  |
|   |           |            |                                                  |                  |                    |                                                            |                                    | Е   | Clear Horizon                |         | X      | Switch Inline/X |

Horizon Tree

T Tie with Diagnostics

Jump to X-Posting

Jump to Nearest Horizon/Fault

J

J T

Line Tie Mode

Shift

Shift

## Don't Forget! Keep your Caps Lock off!

| Universal HOT KEYS |                            |  |  |  |  |  |  |  |  |
|--------------------|----------------------------|--|--|--|--|--|--|--|--|
| Zoom               |                            |  |  |  |  |  |  |  |  |
| Z                  | Enable Zoom D              |  |  |  |  |  |  |  |  |
| Ctrl Z             | Zoom In by Factor of 2     |  |  |  |  |  |  |  |  |
| Ctrl               | Zoom Out by Factor of 2    |  |  |  |  |  |  |  |  |
| Shift A            | Zoom All                   |  |  |  |  |  |  |  |  |
| Shift Z            | Undo Zoom                  |  |  |  |  |  |  |  |  |
| Esc                | Exit Zoom Mode/Exit Menu   |  |  |  |  |  |  |  |  |
| General            |                            |  |  |  |  |  |  |  |  |
| Up                 | Scroll up                  |  |  |  |  |  |  |  |  |
| Down               | Scroll down                |  |  |  |  |  |  |  |  |
| Left               | Scroll left                |  |  |  |  |  |  |  |  |
| Right              | Scroll right               |  |  |  |  |  |  |  |  |
| Page<br>Up         | Scroll up one screen       |  |  |  |  |  |  |  |  |
| Page<br>Down       | Scroll down one screen     |  |  |  |  |  |  |  |  |
| Home               | Scroll to left end of map  |  |  |  |  |  |  |  |  |
| End                | Scroll to right end of map |  |  |  |  |  |  |  |  |
| F1                 | Open Help                  |  |  |  |  |  |  |  |  |

300, 520 3<sup>rd</sup> Ave SW Calgary, Alberta T2P OR3 www.divestco.com

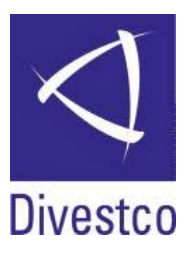

- gle
- gle Area
- Gain
- n
- own
- ation Step
- ∋p
- ed Line Clockwise
- d Line Counter-Clockwise
- t Line Rotation
- Switch Inline/Xline at Cursor Location

Stretch/Squeeze

Synthetic Panel

Q

+

-X

w

Ctrl

Next Panel

Edit Well

Previous panel

Expand/Reduce